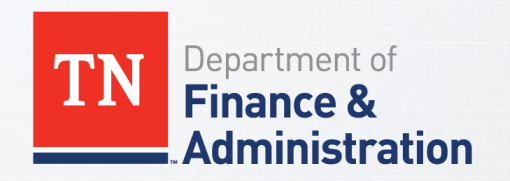

# **STATE OF TENNESSEE**

Benefit eForm Process for Central State ABCs

September 2019

# **Benefit eForm**

 Once you obtain a completed and signed enrollment change application with all applicable required dependent documentation, you will be able to:

✓ Attach the dependent documents, and

✓ Submit it directly to BA.

Benefit eForms <u>CAN</u> be enter during a locked out period.

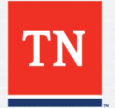

# **Benefit eForms**

- If you are adding new dependents, once a service center analyst evaluates the transaction for completeness and accuracy, it will be approved in Edison.
  - If additional documentation is necessary to complete the transaction, it will be sent back to the ABC via the Edison system workflow with the request for additional information.
  - You will be alerted by email when you have a Benefit eForm that has been sent back for revision.
  - You will also be able to view the eForm to see where it is in the approval process after it has been submitted.
- If no new dependents are added, the form will automatically be approved by the system

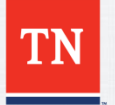

## TN Employee Benefit Form HCM > Benefits > TN Employee Benefit eForm

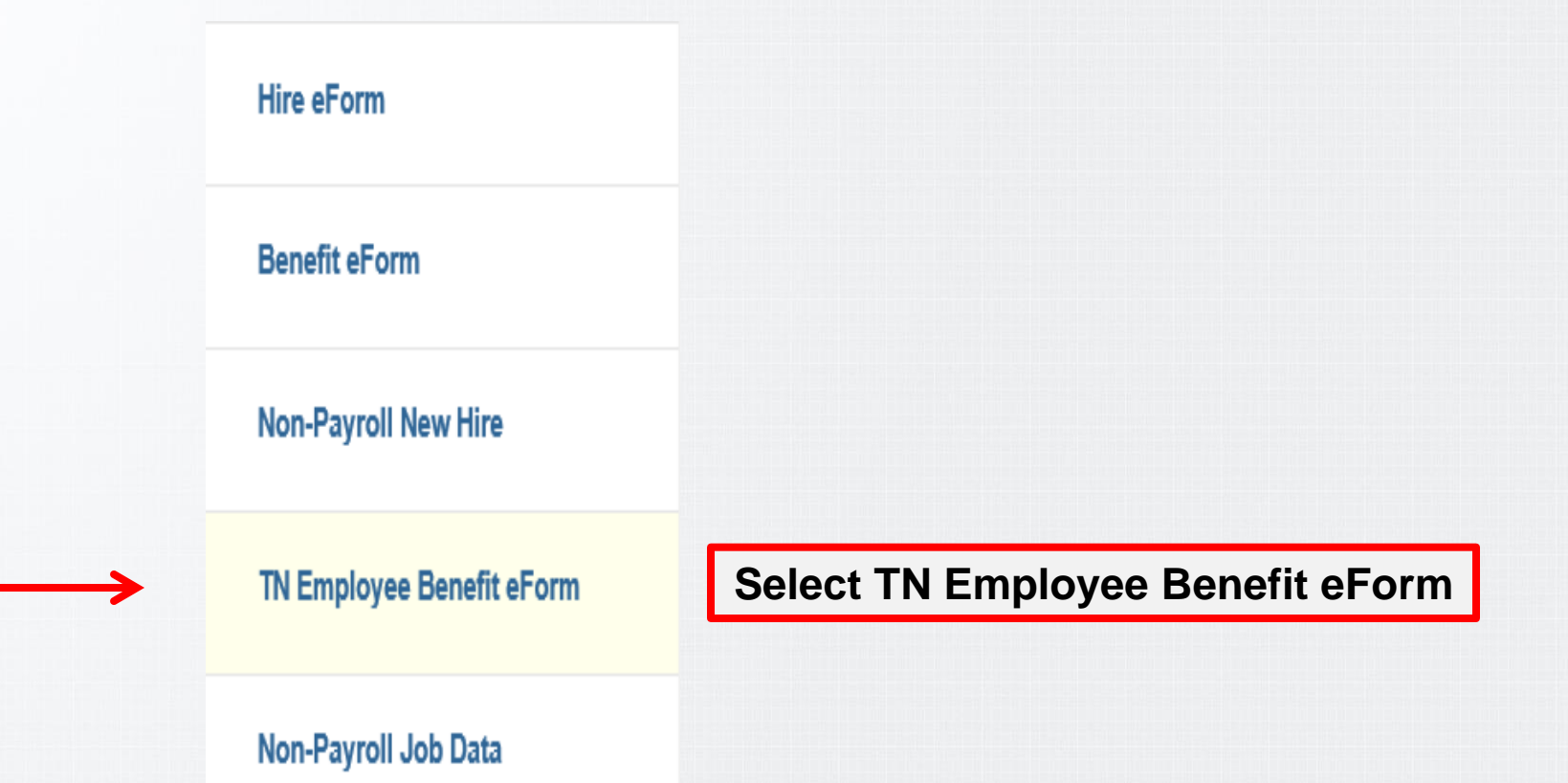

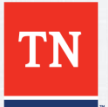

## **eForm Process for Annual Enrollment**

### **Company TN Employee Benefit eForm**

### **Company TN Employee Benefit eForm**

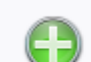

Create a Benefit Enrollment eForm Use this link to start a Benefit Enrollment eForm.

#### Evaluate a Benefit Enrollment eForm

Use this link to approve, deny, or recycle a form that has been routed to you for evaluation.

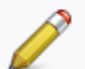

#### Update a Benefit Enrollment eForm

Use this link to adjust-and-resubmit or withdraw a form that you initiated before it gets through final approval.

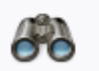

#### View a Benefit Enrollment eForm

Use this link to View an existing form - you will only see forms that you have department security access for.

### Select Create a Benefit Enrollment eForm

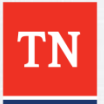

| Benefit Add Lookup Search                                                                                                    |
|----------------------------------------------------------------------------------------------------|
| Benefits Add Lookup Search<br>Enter any information you have and click Search. Leave fields blank for a list of all values.<br>Find an Existing Value                  |
| <ul> <li>✓ Search Criteria</li> <li>✓ Empl ID begins with ▼ 00537786</li> <li>✓ Empl Record = ▼</li> <li>✓ Event Date = ▼</li> <li>✓ Image: Search Criteria</li> </ul> |
| Search Clear Click Search Enter the Employee's Edison ID number                                                                                                    |

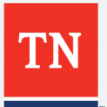

## **Step 1 of 4: Dependent Enrollment**

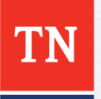

# **Step 1 of 4: Dependent Information**

### Create a Benefits eForm

#### Step 1 of 4: Dependent Enrollment

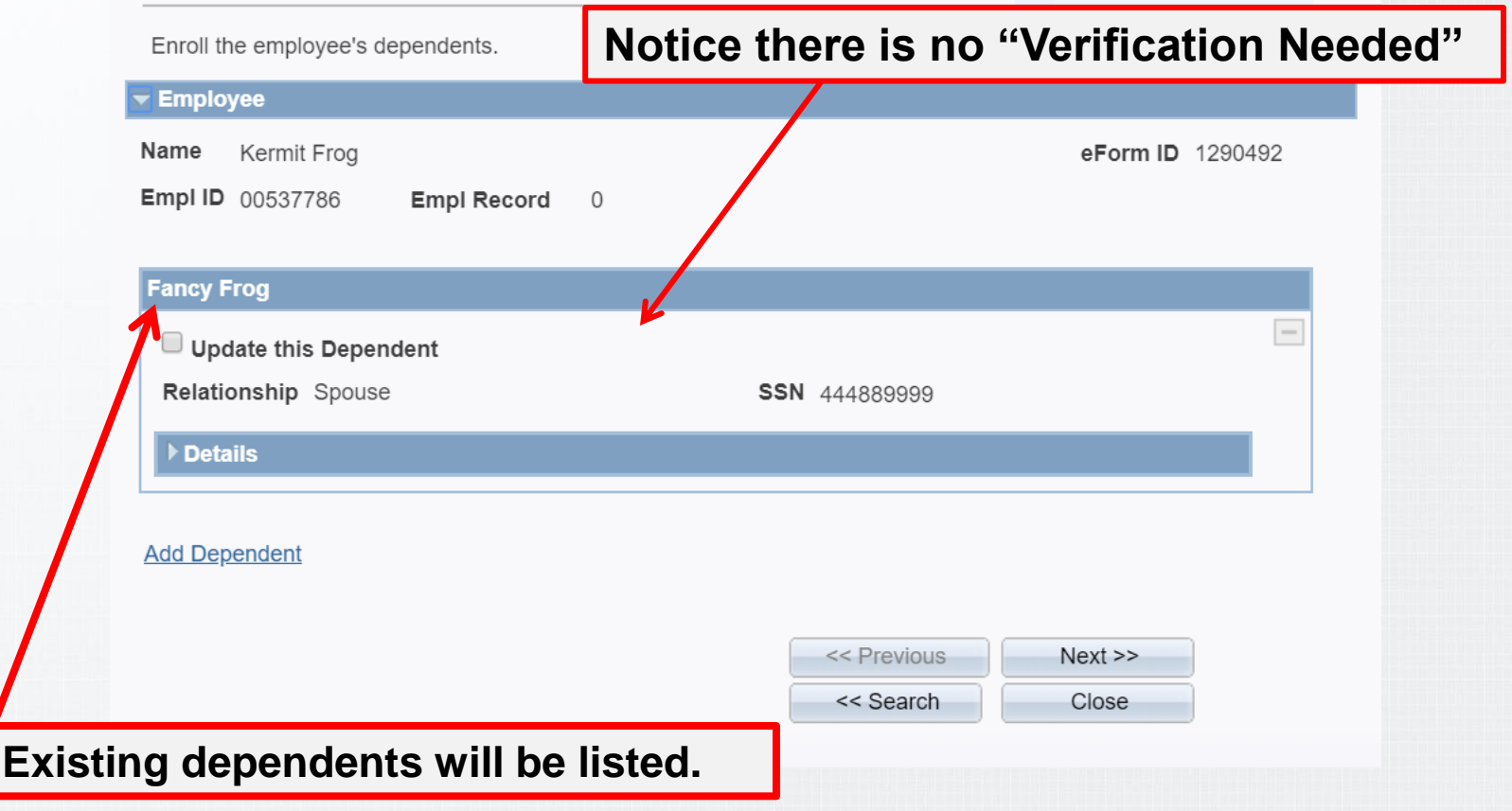

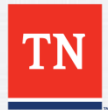

## **Benefit eForm Step 1 "Adding Dependents"**

|        | Name Kermit Frog<br>Empl ID 00537786 Emp                         | ol Record 0                           |             | eForm ID 251818  |
|--------|------------------------------------------------------------------|---------------------------------------|-------------|------------------|
| Notice | *First                                                           | Verification Needed                   | *Last       | New Entry        |
|        | *Relationship                                                    | ▼] *SSN                               | 10)         |                  |
| otice  | *Date of Birth<br>Same Address as Emp<br>*Address 1<br>Address 2 | B *Gender Kermit Fr<br>loyee 00537786 | og<br>3     |                  |
| otice  | *City *County Same Phone as Employ *Telephone                    | vee                                   | Q *Zip      |                  |
|        | Add Dependent                                                    |                                       |             |                  |
|        | amplete ell Field                                                |                                       | << Previous | Next >><br>Close |

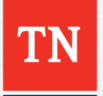

### **Dependent Enrollment - Adding Dependent**

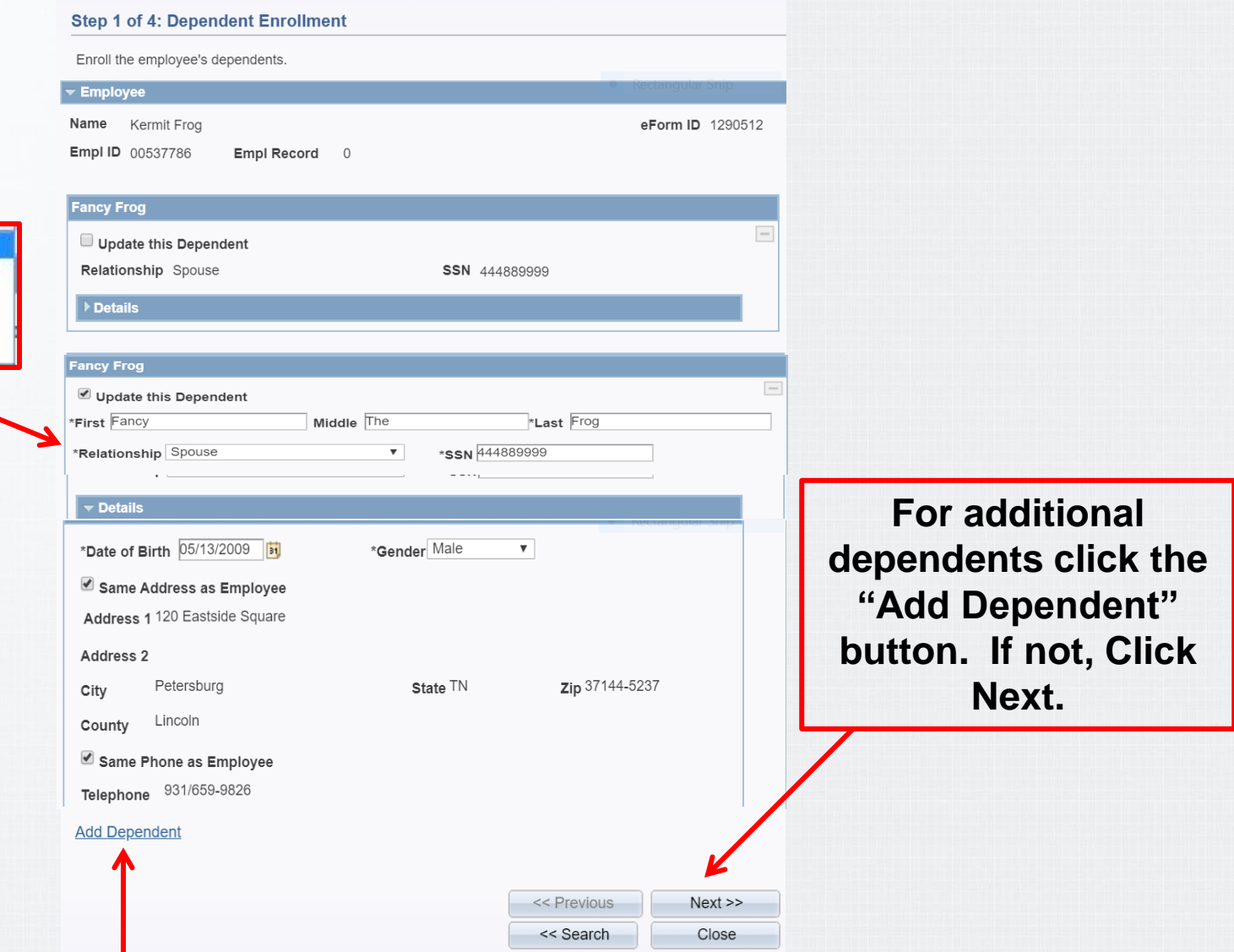

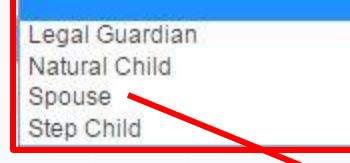

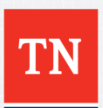

### **View a Benefits Enrollment**

|                   | Norma Departita e Comp                                                                                             |                                         |  |  |  |  |  |
|-------------------|----------------------------------------------------------------------------------------------------|-----------------------------------------|--|--|--|--|--|
|                   | View a Benefits er orm                                                                                             |                                         |  |  |  |  |  |
|                   | The History page shows everything that has happened to this eForm since its creation.                              |                                         |  |  |  |  |  |
|                   | ~ Employse                                                                                                    |                                         |  |  |  |  |  |
|                   | Name eForm ID 969423<br>Empl ID Empl Record 0                                                                      |                                         |  |  |  |  |  |
|                   | Medical                                                                                                    |                                         |  |  |  |  |  |
|                   | Coverage Begin Date 01/01/2020                                                                                     |                                         |  |  |  |  |  |
| <b>`</b>          | Enrolt         Name         Relationship           1         Ø         Kermit Frog         Spouse                  |                                         |  |  |  |  |  |
|                   | Coverage Requested Premier PPO BCBS Middle = Employee plus Spouse CDHP/HSA BCBS East Emp<br>CDHP/HSA Cigna OAP Emp | loyee plus Spouse<br>loyee plus Spouse  |  |  |  |  |  |
|                   | CDHP/HAS Cigna LP East E                                                                                           | mployee plus Spouse                     |  |  |  |  |  |
|                   | Premier Cigna OAP Employ                                                                                           | ee plus Spouse                          |  |  |  |  |  |
|                   | Vision Premier PPO BCBS East En                                                                                    | Employee plus Spouse                    |  |  |  |  |  |
|                   | Standard PPO BCBS East E                                                                                           | mployee plus Spouse                     |  |  |  |  |  |
|                   | Standard PPO Cigna LP Eas                                                                                          | st Employee plus Spouse                 |  |  |  |  |  |
|                   | Short-Term Disability Standard PPO Cigna OAP                                                                       | Employee plus Spouse                    |  |  |  |  |  |
| Select Enroll     | Walve Coverage                                                                                                    |                                         |  |  |  |  |  |
| for dependents    | Long-Term Disability                                                                                               |                                         |  |  |  |  |  |
| ior dependents    | Walve Coverage                                                                                                    |                                         |  |  |  |  |  |
| to be enrolled    | Flex Spending Modical                                                                                              |                                         |  |  |  |  |  |
|                   | M Walve Coverage                                                                                                   |                                         |  |  |  |  |  |
| in the coverage   | ₩ Walve Coverage                                                                                                   |                                         |  |  |  |  |  |
| requested         | Health Savings Account                                                                                             |                                         |  |  |  |  |  |
| requested         | Watve Coverage                                                                                                    |                                         |  |  |  |  |  |
|                   | Fiex Spending Limited Purpose                                                                                      |                                         |  |  |  |  |  |
|                   | I Walve Coverage                                                                                                   |                                         |  |  |  |  |  |
|                   | Flex Spending Dependent Care                                                                                       |                                         |  |  |  |  |  |
|                   | El Walve Coverage                                                                                                  |                                         |  |  |  |  |  |
|                   | Health Savings Account                                                                                             |                                         |  |  |  |  |  |
|                   | M Walve Coverage                                                                                                   |                                         |  |  |  |  |  |
|                   | Flex Spending Limited Purpose                                                                                      | t                                       |  |  |  |  |  |
|                   |                                                                                                    | ,,,,,,,,,,,,,,,,,,,,,,,,,,,,,,,,,,,,,,, |  |  |  |  |  |
| $\longrightarrow$ | ₩ Walve Coverage                                                                                                   |                                         |  |  |  |  |  |
|                   | Flex Spending Parking                                                                                              |                                         |  |  |  |  |  |
|                   | ☑ Walve Coverage                                                                                                   |                                         |  |  |  |  |  |
|                   |                                                                                                    |                                         |  |  |  |  |  |
|                   | of Devices Need to                                                                                                 |                                         |  |  |  |  |  |
|                   | Close                                                                                                    |                                         |  |  |  |  |  |
|                   |                                                                                                    |                                         |  |  |  |  |  |

## Benefit eForm Step 3 "Adding Attachment"

### Create a Benefits eForm

#### Step 3 of 4: Submit Benefits Data

Fill out the fields below and hit Submit to create a new User ID. The new user will be created with the default password.

#### Employee Name Kermit Frog eForm ID 1290530 Empl ID 00537786 Empl Record 0 **Click Add File Attachment** Notice Add File Attachment Form Messages Message Text Description There is a new Spouse dependent who will need Notice Attachments for Spouse verification. Please attach both a marriage certificate and Relationship Type proof of joint ownership to this form before acknowledging this message and continuing. Comments << Previous Submit The Hold button is to be used Hold

when you are unable to complete or are lacking the dependent verification for a dependent.

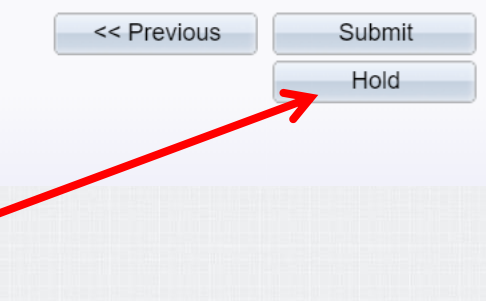

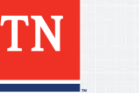

## **Submission of Benefits Data**

#### Create a Benefits eForm

#### Step 3 of 4: Submit Benefits Data

Fill out the fields below and hit Submit to create a new User ID. The new user will be created with the default password.

Employee Name Kermit Frog eForm ID 1290530 Empl ID 00537786 Empl Record 0 File Attachments Upload View Description Doc ID Delete Upload View ▼ Add File Attachment Form Messages Message Text Description There is a new Spouse dependent who will need verification. Please attach both a marriage certificate and Attachments for Spouse Relationship Type proof of joint ownership to this form before acknowledging this message and continuing. Comments << Previous Submit Your Comment: Ľ Hold **Click Upload** 

TN

# **Choosing File Attachment**

### **Create a Benefits eForm**

#### Step 3 of 4: Submit Benefits Data

| l out the f<br>ssword. | fields below and hit Submit to create | e a new U | er ID. The | new user will be crea | ted with the default |
|------------------------|---------------------------------------|-----------|------------|-----------------------|----------------------|
| mpl                    | File Attachment                       | ×         |            |                       | eForm ID 129052      |
| Ch                     | oose File No file chosen              |           |            |                       | _                    |
| Up                     | load                                  |           | <u>1</u>   | Doc ID                | Delete               |
| .dd                    |                                       | .:        |            |                       |                      |
|                        |                                       |           |            |                       |                      |
| r Comm                 | ent:                                  |           |            | << Previous           | Submit               |
|                        | ¢                                     | 6         |            |                       | Hold                 |

**Click Choose File and locate your document** 

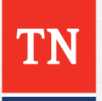

### **File Attached**

### **Create a Benefits eForm**

#### Step 3 of 4: Submit Benefits Data

Fill out the fields below and hit Submit to create a new User ID. The new user will be created with the default password.

| ✓ Empl<br>Name | File Attachm            | nent ×          |        |             | eForm ID 1290527 |
|----------------|-------------------------|-----------------|--------|-------------|------------------|
| Empl II        | Choose File Marriage Ce | ertificate.docx |        |             |                  |
| File Atta      | Upload Cancel           |                 | 1      | Doc ID      | Delete           |
| Add            |                         | .:              |        |             | Delete           |
| Comme          |                         | _               |        |             |                  |
| Your C         | omment:                 | <b>E</b>        |        | << Previous | Hold             |
|                |                         |                 |        |             |                  |
|                | See attache             | d file nam      | e "mai | riage cert  | ificate"         |

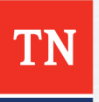

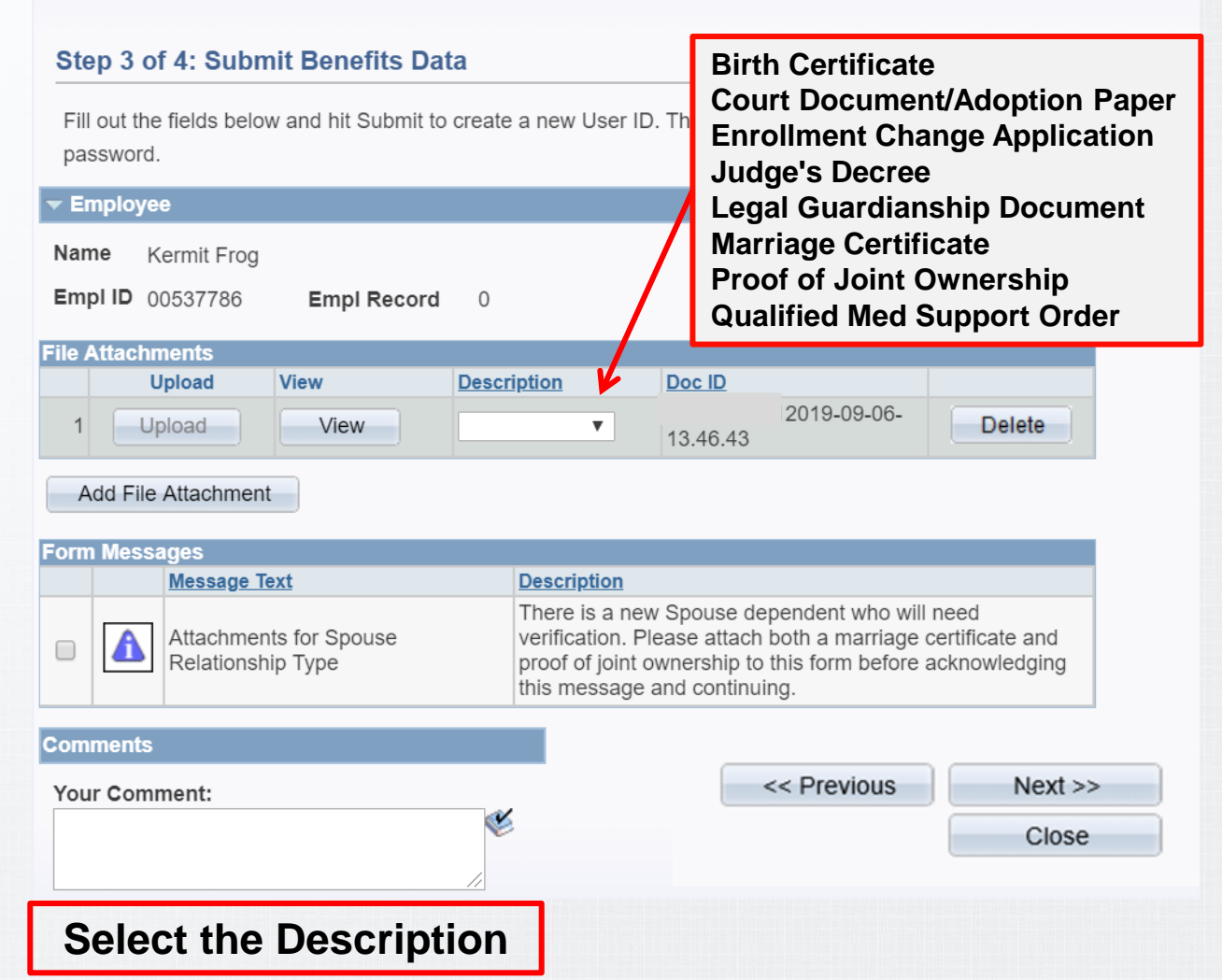

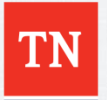

#### Create a Benefits eForm

#### Step 3 of 4: Submit Benefits Data

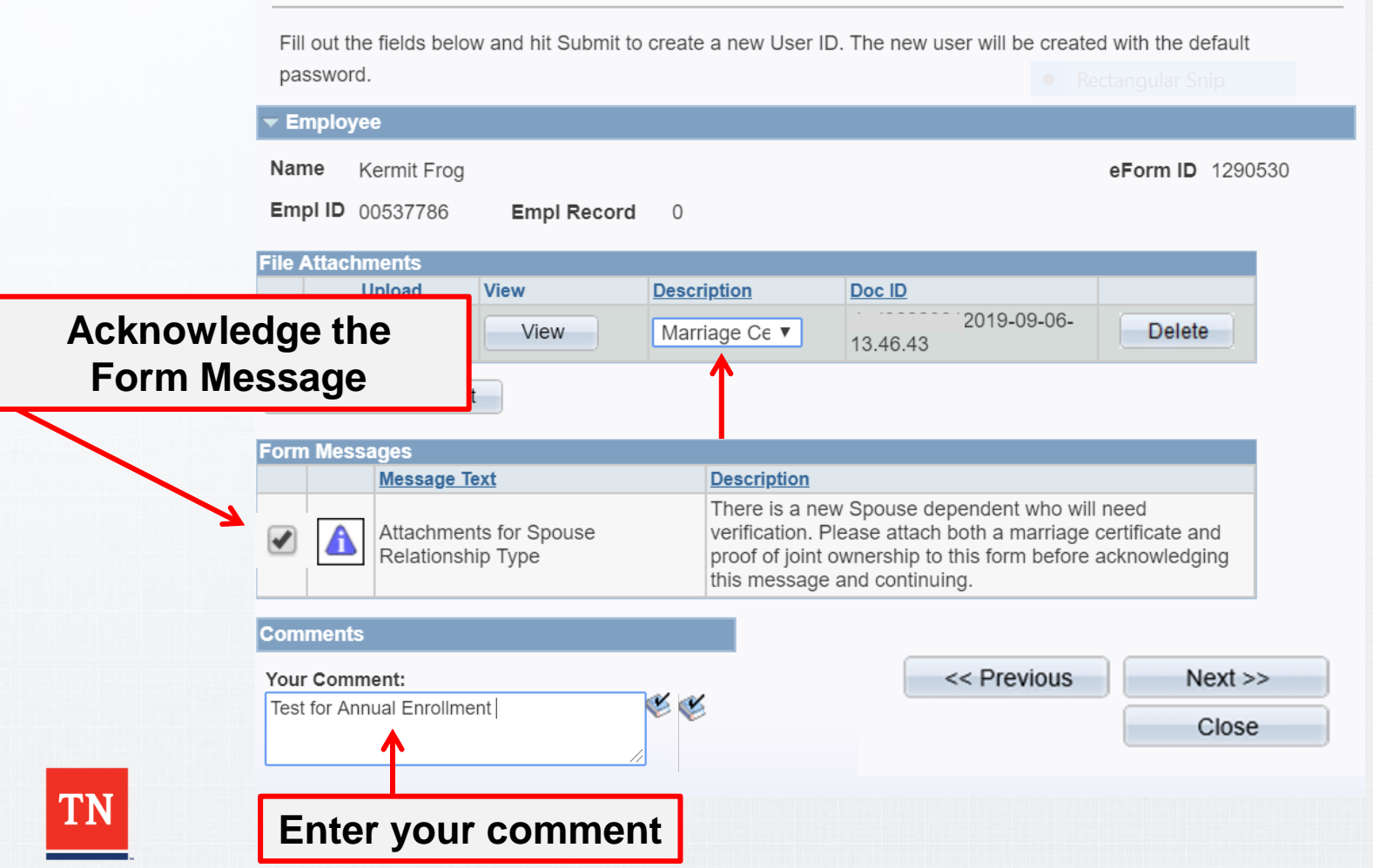

#### **Create a Benefits eForm**

#### Step 3 of 4: Submit Benefits Data

Fill out the fields below and hit Submit to create a new User ID. The new user will be created with the default password.

| 🕶 Emplo             | yee                       |                        |                                            |                                                                                             |                                                                                     |                           |             |              |
|---------------------|---------------------------|------------------------|--------------------------------------------|---------------------------------------------------------------------------------------------|-------------------------------------------------------------------------------------|---------------------------|-------------|--------------|
| Name                | Kermit Frog               |                        |                                            |                                                                                             |                                                                                     | eForm ID 12               | 290530      |              |
| Empl ID             | 00537786                  | Empl Record            | 0                                          |                                                                                             |                                                                                     |                           |             |              |
| File Attac          | hments                    |                        |                                            |                                                                                             |                                                                                     |                           |             |              |
|                     | Upload                    | View                   | <b>Description</b>                         | Doc ID                                                                                      |                                                                                     |                           |             |              |
| 1                   | Upload                    | View                   | Marriage Ce                                | 13.46.43                                                                                    | 2019-09-06-                                                                         | Delete                    |             |              |
| Add F               | ile Attachment            |                        |                                            |                                                                                             |                                                                                     |                           | _           |              |
| Form Me             | ssages                    |                        |                                            |                                                                                             |                                                                                     |                           |             | Click Submit |
|                     | Message Te                | <u>xt</u>              | Descrip                                    | <u>tion</u>                                                                                 |                                                                                     |                           |             | CIICK Sublin |
|                     | Attachment<br>Relationshi | s for Spouse<br>p Type | There is<br>verificat<br>and pro<br>acknow | s a new Spouse dep<br>tion. Please attach b<br>of of joint ownershi<br>vledging this messag | bendent who will r<br>both a marriage c<br>b to this form befo<br>ge and continuing | need<br>ertificate<br>pre | 0           |              |
| Commen              | ts                        |                        |                                            |                                                                                             |                                                                                     | -                         |             |              |
| Your Co<br>Test for | mment:<br>Annual Enrollm  | nent                   | <b>E</b>                                   |                                                                                             | << Previous                                                                         | Clo                       | t >><br>ose |              |

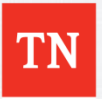

| Step 3 o              | f 4: Submit Benefits Data                   |                                                                                                    |
|-----------------------|---------------------------------------------|----------------------------------------------------------------------------------------------------|
| Fill out the password | fields below and hit Submit to cr           | reate a new User ID. The new user will be created with the default Rectangular Snip                                                                                                    |
| ➡ Employe             |                                             |                                                                                                    |
| Submit t              | his form? (24642,112)                       | eForm ID 1290530                                                                                                    |
| The form              | will be directed to the nex                 | t approver, if any.<br>19-09-06-<br>Delete                                                                                                    |
| FOITH Mess            | Message Text                                | Description                                                                                                    |
|                       | Attachments for Spouse<br>Relationship Type | There is a new Spouse dependent who will need verification. Please attach both a marriage certificate and proof of joint ownership to this form before acknowledging this message and continuing. |
| Comments              |                                             |                                                                                                    |
| Your Com              | nent:                                       | < Previous Submit                                                                                                    |
| Test for An           | nual Enrollment                             | Click Yes to submit the form<br>to the next approver                                                                                                    |

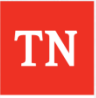

## **Step 4 Form Finalized**

### Create a Benefits eForm

#### Step 4 of 4: Form Finalized

Congratulations, you've done it!

Employee

Name Kermit Frog

Empl ID 00537786 Empl Record 0

▼ Form Status

You have just SUBMITTED this form.

### **BASC WF**

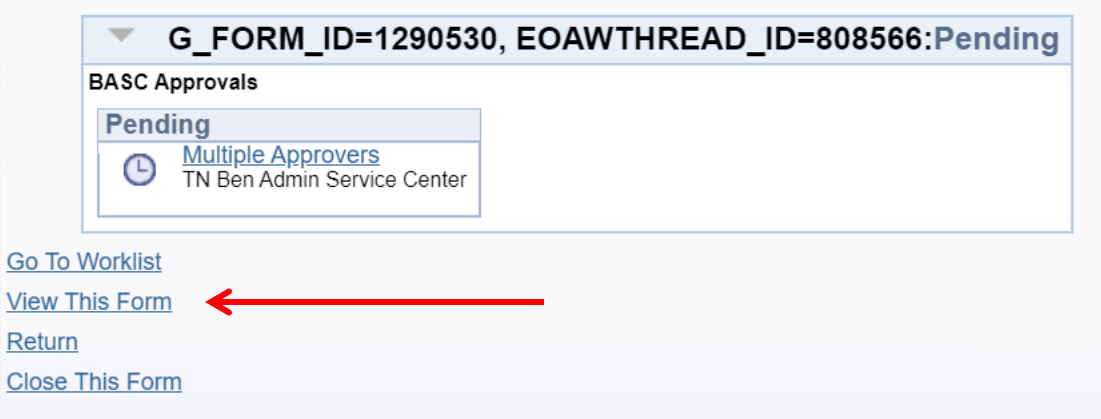

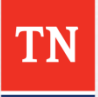

eForm ID 1290530

## View a Benefits eForm Step 4 Form History

| Step 4 of 4: Form Finalized        |                  |   |
|------------------------------------|------------------|---|
| Congratulations, you've done it!   | Rectangular Snip | - |
| - Employee                         |                  |   |
| Name Kermit Frog                   | eForm ID 1290530 |   |
| Empl ID 00537786 Empl Record 0     |                  |   |
| ✓ Form Status                      |                  |   |
| You have just SUBMITTED this form. |                  |   |
| BASC WF                            |                  |   |

| G_FORM_ID=1290530, EOAWTHREAD_ID=808566:Pending                                                                                | <                                          |
|----------------------------------------------------------------------------------------------------|--------------------------------------------|
| BASC Approvals                                                                                                    |                                            |
| Multiple Approvers         TN Ben Admin Service Center                                                                         |                                            |
| Go To <u>Worklist</u>                                                                                                    |                                            |
| This Form<br>Return If there are new dependents it will always go to a Close This Form If no new dependents, it will go to a C | o to a Pending Status.<br>Complete status. |

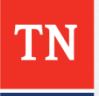

## **View Dependent Information**

### View a Benefits eForm Step 1 of 4: View Dependent Information Employee Kermit Frog Name eForm ID 1290530 Empl ID 00537786 Empl Record 0 Fancy Frog Verification Needed Update this Dependent New Entry First Fancy Middle The Last Frog Relationship Spouse SSN 444889999 Details Add Dependent << Previous Next >> << Search Close

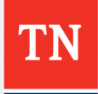

## **View a Benefits eForm Step 4 Form History**

#### View a Benefits eForm

#### Step 4 of 4: Form History

| The History page shows e                                                                  | everything the      | at has happene | ed to this eFo | rm since its creation | n.            |               |
|-------------------------------------------------------------------------------------------|---------------------|----------------|----------------|-----------------------|---------------|---------------|
| Selected Person                                                                           |                     |                |                |                       |               |               |
| Name Kermit Frog                                                                          |                     |                |                | Empl I                | <b>D</b> 0053 | 7786          |
| Form Information                                                                          |                     |                |                |                       |               |               |
| eForm ID<br>Form Status                                                                   | 1290530<br>Pending  |                |                |                       |               |               |
| Form Type                                                                                 | BENEFITS            | S E            | Benefits Form  | I                     |               |               |
| Condition                                                                                 | DEFAULT             | Γ              | Default        |                       |               |               |
| BASC WF<br>G_FORM_ID<br>BASC Approvals<br>Pending<br>Multiple Approve<br>TN Ben Admin Ser | Who can v           | EOAWTHREA      | D_ID=8085      | Form Messages         | Rectangular : | Snip          |
| Transaction / Signature Log                                                               | Path <u>Step</u> St | ep Title       | User ID        | User Description      | Action        | <u>Status</u> |
| 1 1 09/06/2019<br>2:24:48PM 0                                                             | 0 0.00 In           | itiator        | darl0622001    |                       | Submit        | Pending       |
| Comments Comment History: ** Fri, Sep 6 19, 02:24:48 PM Test for Annual Enrollment        |                     |                | << Pre         | vious<br>Close        |               |               |

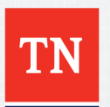

### View a Benefits eForm Step 4 Form History

#### View a Benefits eForm

#### Step 4 of 4: Form History

The History page shows everything that has happened to this eForm since its creation.

| Selected Person                                   |                                              |                                             |       |          |
|---------------------------------------------------|----------------------------------------------|---------------------------------------------|-------|----------|
| Name<br>View Current Job Details                  |                                              | Emp                                         | pl ID | 00125985 |
| Form Information                                  |                                              |                                             |       |          |
| eForm ID<br>Form Status<br>Form Type<br>Condition | 989423<br>Executed<br>BENEFITS<br>TNBENEFITS | Benefits Form<br>TN Employee Benefits eForm |       |          |
|                                                   | Who can work this form                       | Porm Messages                               |       |          |

#### BASC WF

| -    | G_FORM_ID=969423,                                 | EOAWINKEAD_ID=/20320:Approved |
|------|---------------------------------------------------|-------------------------------|
| BASC | Approvals                                         |                               |
| App  | oroved                                            |                               |
| ~    | TN Ben Admin Service Center<br>08/15/19 - 9:55 PM |                               |

| Transaction / Signature Log |   |                 |                         |       |      |             |                             |                |                  |           |               |
|-----------------------------|---|-----------------|-------------------------|-------|------|-------------|-----------------------------|----------------|------------------|-----------|---------------|
|                             |   | Log<br>Instance | Current<br>DateTime     | Stage | Path | <u>Step</u> | Step Title                  | <u>User ID</u> | User Description | Action    | <u>Status</u> |
|                             | 1 | 1               | 08/12/2019<br>8:25:20AM | 0     | 0    | 0.00        | Initiator                   | karel0502001   | Karen Staten     | Submit    | Pending       |
|                             | 2 | 2               | 08/15/2019<br>9:55:39PM | 10    | 1    | 1.00        | Ben Admin Service<br>Center | ian0415001     | Ian Harris       | Approve   | Part Apprv    |
|                             | 3 | 3               | 08/15/2019<br>9:55:39PM | 10    | 1    | 1.00        | System Update               | ian0415001     | Ian Harris       | Authorize | Authorized    |
|                             | 4 | 4               | 08/15/2019<br>9:55:53PM | 10    | 1    | 1.00        | System Update               | ian0415001     | Ian Harris       | Execute   | Executed      |

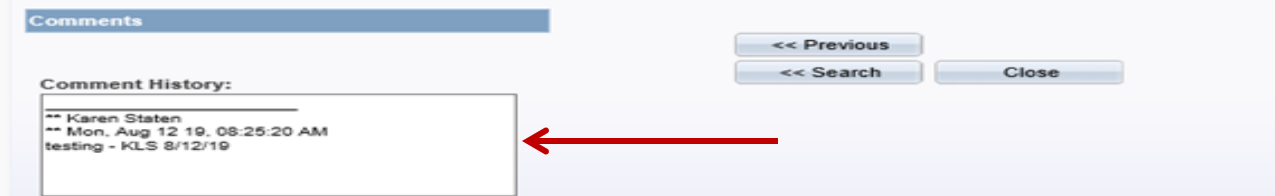

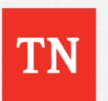

# **Additional Benefit eForm Comments**

### Benefit eForm

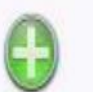

Create a Benefit Enrollment eForm Use this link to start a Benefit Enrollment eForm.

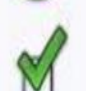

Evaluate a Benefit Enrollment eForm Use this link to approve, deny, or recycle a form that has been routed to you for evaluation.

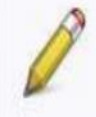

Update a Benefit Enrollment eForm Use this link to adjust-and-resubmit or withdraw a form that you initiated before it gets through final approval.

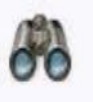

View a Benefit Enrollment eForm Use this link to View an existing form - you will only see forms that you have department security access for.

To create a Benefit eForm click the "Create a Benefits Enrollment eForm" button.

If you placed a Benefits eForm on Hold click the "Update a Benefit Enrollment eForm" button.

To check the status of a Benefit eForm click the "View a Benefit Enrollment eForm" button.

You will receive emails from Edison updating you on the status of the Benefits eForm.

**Note:** You will receive emails from Edison updating you on the status of the Benefits eForm.

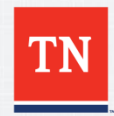

### For Questions Contact: Benefits Administration

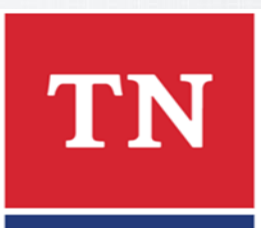

### 800.253.9981 or 615.741.3590 Monday – Friday 8:00a - 4:30p CST or create a Zendesk Ticket

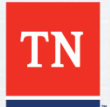